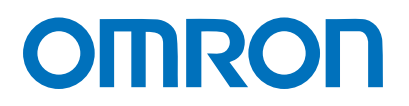

Machine Automation Controller NJ-series

# EtherCAT<sub>®</sub> Connection Guide IAI Corporation

**ACON/PCON Controller** 

Network Connection Guide

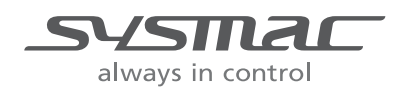

P584-E1-01

#### About Intellectual Property Rights and Trademarks

Microsoft product screen shots reprinted with permission from Microsoft Corporation. Windows is a registered trademark of Microsoft Corporation in the USA and other countries. EtherCAT<sub>®</sub> is registered trademark and patented technology, licensed by Beckhoff Automation GmbH, Germany.

Sysmac is a trademark or registered trademark of OMRON Corporation in Japan and other countries for OMRON factory automation products.

Company names and product names in this document are the trademarks or registered trademarks of their respective companies.

#### **Table of Contents**

| 1. | Related Manuals 1                             |  |  |
|----|-----------------------------------------------|--|--|
| 2. | Terms and Definitions 2                       |  |  |
| 3. | Precautions 3                                 |  |  |
| 4. | Overview 4                                    |  |  |
| 5. | Applicable Devices and Device Configuration   |  |  |
| 5. | 1. Applicable Devices                         |  |  |
| 5. | 2. Device Configuration                       |  |  |
| 6. | EtherCAT Settings                             |  |  |
| 6. | 1. EtherCAT Communications Parameter Settings |  |  |
| 6. | 2. Allocation for PDO Communications          |  |  |
| 7. | EtherCAT Connection Procedure                 |  |  |
| 7. | 1. Work Flow                                  |  |  |
| 7. | 2. Setting Up the IAI ACON/PCON Controller    |  |  |
| 7. | .3. Setting Up the Controller                 |  |  |
| 7. | 4. Checking the EtherCAT Communications       |  |  |
| 8. | Initialization Method                         |  |  |
| 8. | 1. Initializing the Controller                |  |  |
| 8. | 2. Initializing the IAI ACON/PCON Controller  |  |  |
| 9. | Revision History                              |  |  |

## 1. Related Manuals

The table below lists the manuals related to this document.

To ensure system safety, make sure to always read and heed the information provided in all Safety Precautions, Precautions for Safe Use, and Precaution for Correct Use of manuals for each device which is used in the system.

| Cat. No. | Model            | Manual name                                      |  |  |
|----------|------------------|--------------------------------------------------|--|--|
| W500     | NJ501-[][][][]   | NJ-series CPU Unit Hardware User's Manual        |  |  |
|          | NJ301-[][][][]   |                                                  |  |  |
| W501     | NJ501-[][][][]   | NJ-series CPU Unit Software User's Manual        |  |  |
|          | NJ301-[][][][]   |                                                  |  |  |
| W505     | NJ501-[][][][]   | NJ-series CPU Unit Built-in EtherCAT Port User's |  |  |
|          | NJ301-[][][][]   | Manual                                           |  |  |
|          |                  |                                                  |  |  |
| W504     | SYSMAC-SE2[][][] | Sysmac Studio Version 1 Operation Manual         |  |  |
| ME0176   | ACON-C/CG        | IAI Corporation                                  |  |  |
|          |                  | ACON-C/CG Controller                             |  |  |
|          |                  | Positioner Type Operation Manual                 |  |  |
| ME0170   | PCON-C/CG/CF     | IAI Corporation                                  |  |  |
|          |                  | PCON-C/CG/CF Controller                          |  |  |
|          |                  | Positioner Type Operation Manual                 |  |  |
| ME0289   | PCON-CA/CFA      | IAI Corporation POWER CON                        |  |  |
|          |                  | PCON-CA/CFA Controller Instruction Manual        |  |  |
| ME0273   | ACON             | IAI Corporation                                  |  |  |
|          | PCON             | EtherCAT Operation Manual                        |  |  |
|          | SCON-CA          |                                                  |  |  |
| ME0155   | RCM-101-MW       | IAI Corporation                                  |  |  |
|          | RCM-101-USB      | ROBO CYLINDER PC Software Operation Manual       |  |  |

## 2. Terms and Definitions

| Term                                                                             | Explanation and Definition                                               |  |  |
|----------------------------------------------------------------------------------|--------------------------------------------------------------------------|--|--|
| PDO communications                                                               | This method is used for cyclic data exchange between the master unit     |  |  |
| (Communications and the slave units.                                             |                                                                          |  |  |
| using Process Data PDO data (i.e., I/O data that is mapped to PDOs) that is allo |                                                                          |  |  |
| Objects)                                                                         | advance is refreshed periodically each EtherCAT process data             |  |  |
|                                                                                  | communications cycle (i.e., the period of primary periodic task).        |  |  |
|                                                                                  | The NJ-series Machine Automation Controller uses the PDO                 |  |  |
|                                                                                  | communications for commands to refresh I/O data in a fixed control       |  |  |
|                                                                                  | period, including I/O data for EtherCAT Slave Units, and the position    |  |  |
|                                                                                  | control data for the Servomotors.                                        |  |  |
|                                                                                  | It is accessed from the NJ-series Machine Automation Controller in the   |  |  |
|                                                                                  | following ways:                                                          |  |  |
|                                                                                  | With device variables for EtherCAT slave I/O                             |  |  |
|                                                                                  | With Axis Variables for Servo Drive and encoder input slave to which     |  |  |
|                                                                                  | assigned as an axis                                                      |  |  |
| SDO                                                                              | This method is used to read and write the specified slave unit data from |  |  |
| Communications                                                                   | the master unit when required.                                           |  |  |
| (Communications                                                                  | The NJ-series Machine Automation Controller uses SDO                     |  |  |
| using Service Data                                                               | communications for commands to read and write data, such as for          |  |  |
| Objects)                                                                         | parameter transfers, at specified times.                                 |  |  |
|                                                                                  | The NJ-series Machine Automation Controller can read/write the           |  |  |
|                                                                                  | specified slave data (parameters and error information, etc.) with the   |  |  |
|                                                                                  | EC_CoESDORead (Read CoE SDO) instruction or the                          |  |  |
|                                                                                  | EC_CoESDOWrite (Write CoE SDO) instruction.                              |  |  |
| Slave unit                                                                       | There are various types of slaves such as Servo Drives that handle       |  |  |
|                                                                                  | position data and I/O terminals that handle the bit signals.             |  |  |
|                                                                                  | The slave unit receives output data sent from the master, and transmits  |  |  |
|                                                                                  | input data to the master.                                                |  |  |
| Node address                                                                     | A node address is an address to identify a unit connected to EtherCAT.   |  |  |
| ESI file                                                                         | The ESI files contain information unique to the EtherCAT slaves in XML   |  |  |
| (EtherCAT Slave                                                                  | format.                                                                  |  |  |
| Information file)                                                                | Installing an ESI file enables the Sysmac Studio to allocate slave       |  |  |
|                                                                                  | process data and make other settings.                                    |  |  |

### 3. Precautions

- (1) Understand the specifications of devices which are used in the system. Allow some margin for ratings and performance. Provide safety measures, such as installing safety circuit in order to ensure safety and minimize risks of abnormal occurrence.
- (2) To ensure system safety, always read and heed the information provided in all Safety Precautions, Precautions for Safe Use, and Precaution for Correct Use of manuals for each device used in the system.
- (3) The user is encouraged to confirm the standards and regulations that the system must conform to.
- (4) It is prohibited to copy, to reproduce, and to distribute a part or the whole of this document without the permission of OMRON Corporation.
- (5) The information contained in this document is current as of December 2013. It is subject to change without notice for improvement.

The following notations are used in this document.

WARNING Indicates a potentially hazardous situation which, if not avoided, will result in minor or moderate injury, or may result in serious injury or death. Additionally there may be significant property damage.

▲ Caution

Indicates a potentially hazardous situation which, if not avoided, may result in minor or moderate injury or property damage.

#### Precautions for Safe Use

Precautions on what to do and what not to do to ensure safe usage of the product.

#### Precautions for Correct Use

Precautions on what to do and what not to do to ensure proper operation and performance.

#### Additional Information

Additional information to read as required.

This information is provided to increase understanding or make operation easier.

#### Symbols

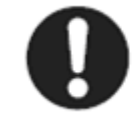

The filled circle symbol indicates operations that you must do. The specific operation is shown in the circle and explained in text. This example shows a general precaution for something that you must do.

### 4. Overview

This document describes the procedure for connecting ACON/PCON Controller of IAI Corporation (hereinafter referred to as IAI) to NJ-series Machine Automation Controller (hereinafter referred to as the Controller) of OMRON Corporation (hereinafter referred to as OMRON) via EtherCAT and provides the procedure for checking their connection. Refer to Section 6 EtherCAT Settings and Section 7. EtherCAT Connection Procedure to understand the setting method and key points to operate PDO communications of EtherCAT.

### 5. Applicable Devices and Device Configuration

#### 5.1. Applicable Devices

The applicable devices are as follows:

| Manufacturer | Name                 | Model                                            |  |
|--------------|----------------------|--------------------------------------------------|--|
| OMRON        | NJ-series CPU Unit   | NJ501-[][][][]                                   |  |
|              |                      | NJ301-[][][][]                                   |  |
| IAI          | ACON/PCON Controller | ACON-C/CG-[]-EC-[]<br>PCON-C/CG/CA/CFA -[]-EC-[] |  |
| IAI          | Actuator             | -                                                |  |

#### Precautions for Correct Use

As applicable devices above, the devices with the models and versions listed in *Section 5.2.* are actually used in this document to describe the procedure for connecting devices and checking the connection.

You cannot use devices with versions lower than the versions listed in *Section 5.2*. To use the above devices with versions not listed in *Section 5.2* or versions higher than those listed in *Section 5.2*, check the differences in the specifications by referring to the manuals before operating the devices.

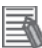

#### **Additional Information**

This document describes the procedure to establish the network connection. Except for the connection procedure, it does not provide information on operation, installation or wiring method. It also does not describe the functionality or operation of the devices. Refer to the manuals or contact the device manufacturer.

(IAI Corporation. http://www.intelligentactuator.com/)

This URL is the latest address at the time of this document creation. Contact each device manufacturer for the latest information.

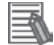

#### **Additional Information**

Contact the device manufacturer for actuators connectable to ACON/PCON Controllers. (IAI Corporation. http://www.intelligentactuator.com/)

#### 5.2. Device Configuration

The hardware components to reproduce the connection procedure of this document are as follows:

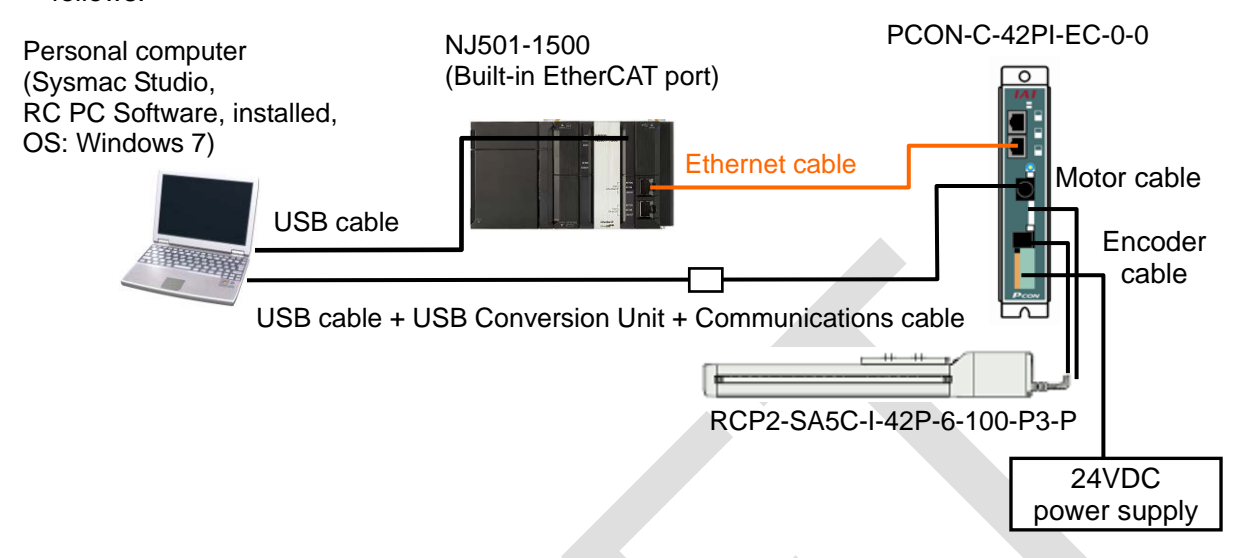

| Manufacturer | Name                            | Model                      | Version      |
|--------------|---------------------------------|----------------------------|--------------|
| OMRON        | CPU Unit                        | NJ501-1500                 | Ver.1.06     |
|              | (Built-in EtherCAT port)        |                            |              |
| OMRON        | Power Supply Unit               | NJ-PA3001                  |              |
| OMRON        | Sysmac Studio                   | SYSMAC-SE2[][][]           | Ver.1.07     |
| -            | Personal computer               | -                          |              |
|              | (OS: Windows7)                  |                            |              |
| -            | USB cable (USB 2.0 type B       | -                          |              |
|              | connector)                      |                            |              |
| OMRON        | Ethernet cable (with industrial | XS5W-T421-[]M[]-K          |              |
|              | Ethernet connector)             |                            |              |
| IAI          | PCON Controller                 | PCON-C/CG-[]-EC-[]         | Rev:0x0001   |
|              |                                 |                            | 0004         |
| IAI          | USB cable                       | CB-SEL-USB010              |              |
| IAI          | USB Conversion Unit             | RCB-CV-USB                 |              |
| IAI          | Communications cable            | CB-RCA-SIO050              |              |
| IAI          | Actuator                        | RCP2-SA5C-I-42P-6-100-P3-P |              |
| IAI          | Motor cable                     | CB-RCP2-MA050              |              |
| IAI          | Encoder cable                   | CB-RCP2-PB050              |              |
| -            | 24VDC power supply              | -                          |              |
| IAI          | RC PC Software                  | RCM-101-MW                 | Ver.9.03.06. |
|              |                                 | RCM-101-USB                | 02-E         |
| IAI          | ESI file                        | ESI_IAI_CON_ECT_V_1_04_Re  |              |
|              |                                 | v_4.xml                    |              |

#### Precautions for Correct Use

Prepare the applicable ESI file beforehand. The latest ESI file can be downloaded from the IAI website.

(http://www.intelligentactuator.com/field-network-configuration-files/) To obtain the file, contact IAI Corporation.

#### Precautions for Correct Use

The connection line of EtherCAT communication cannot be shared with other Ethernet networks.

Do not use devices for Ethernet such as a switching hub.

Use the cable (double shielding with aluminum tape and braiding) of Category 5 or higher, and use the shielded connector of Category 5 or higher.

Connect the cable shield to the connector hood at both ends of the cable.

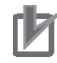

#### Precautions for Correct Use

Update the Sysmac Studio to the version specified in this section or higher version using the auto update function.

If a version not specified in this section is used, the procedures described in *Section 7* and subsequent sections may not be applicable. In that case, use the equivalent procedures described in the *Sysmac Studio Version 1 Operation Manual* (Cat. No. W504).

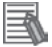

#### **Additional Information**

For information on the specifications of the Ethernet cable and network wring, refer to Section 4 EtherCAT Network Wiring of the NJ-series CPU Unit Built-in EtherCAT Port User's Manual (Cat. No. W505).

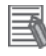

#### **Additional Information**

The system configuration in this document uses USB for the connection to the Controller. For information on how to install a USB driver, refer to *A-1 Driver Installation for Direct USB Cable Connection* of the Sysmac Studio Version 1 Operation Manual (Cat. No. W504).

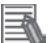

#### Additional Information

The system configuration in this document uses USB for the connection to the ACON/PCON Controller. For information on how to install a USB driver, refer to *1.3.3 How to Install the USB Conversion Adapter Driver Software* of the *ROBO CYLINDER PC Software Operation Manual* (Cat. No. ME0155).

## 6. EtherCAT Settings

This section describes the specifications such as communication parameters and variables that are defined in this document.

Hereinafter, the ACON/PCON Controller is referred to as the "Destination Device" or the "Slave Unit" in some descriptions.

#### 6.1. EtherCAT Communications Parameter Settings

The communications parameter required connecting the Controller and the Destination Device via EtherCAT is given below.

|                | ACON/PCON Controller       |
|----------------|----------------------------|
| Node address   | 1                          |
| Axis number    | 0                          |
| Operation mode | 2 (Half direct value mode) |
| I/O format     | 3 (Default setting)        |

#### 6.2. Allocation for PDO Communications

The EtherCAT PDO communications data of the Destination Device are allocated to the Controller's device variables. The device variables and the data types are shown below.

#### Output area (from Controller to Destination Device)

| Device variable name                       | Data type | Meaning                         |
|--------------------------------------------|-----------|---------------------------------|
| E001_Out_Target_Position_2003_01           | DINT      | Target position                 |
| E001_Out_Positioning_Band_2003_02          | UDINT     | Positioning band                |
| E001_Out_Velocity_2003_03                  | UINT      | Velocity                        |
| E001_Out_Acceleration_Deceleration_2003_04 | UINT      | Acceleration/<br>Deceleration   |
| E001_Out_Pressing_Current_Limit_2003_05    | UINT      | Pressing current<br>limit value |

| Device variable name            | Data type | Meaning                           |  |  |
|---------------------------------|-----------|-----------------------------------|--|--|
| E001_Out_Control_signal_2003_06 | WORD      | Control signal                    |  |  |
| E001_Out_Bit00_DSTR             | BOOL      | Positioning command               |  |  |
| E001_Out_Bit01_HOME             | BOOL      | Home return                       |  |  |
| E001_Out_Bit02_STP              | BOOL      | Pause                             |  |  |
| E001_Out_Bit03_RES              | BOOL      | Reset                             |  |  |
| E001_Out_Bit04_SON              | BOOL      | Servo ON command                  |  |  |
| E001_Out_Bit05_JISL             | BOOL      | Jog/inch switching                |  |  |
| E001_Out_Bit06_JVEL             | BOOL      | Jog-speed/inch-distance switching |  |  |
| E001_Out_Bit07_JOG_0            | BOOL      | - Jog                             |  |  |
| E001_Out_Bit08_JOG_0            | BOOL      | + Jog                             |  |  |
| E001_Out_Bit09_Reserved_0       | BOOL      | Unavailable                       |  |  |
| E001_Out_Bit10_GSL0             | BOOL      | Unavailable                       |  |  |
| E001_Out_Bit11_GSL1             | BOOL      | Unavailable                       |  |  |
| E001_Out_Bit12_PUSH             | BOOL      | Push-motion<br>specification      |  |  |
| E001_Out_Bit13_DIR              | BOOL      | Push direction specification      |  |  |
| E001_Out_Bit14_RMOD             | BOOL      | Operating mode selector           |  |  |
| E001_Out_Bit15_BKRL             | BOOL      | Forced brake release              |  |  |

Input area (Destination Device to Controller)

| Device variable name             | Data type | Meaning                          |
|----------------------------------|-----------|----------------------------------|
| E001_In_Current_Position_2004_01 | DINT      | Current position                 |
| E001_In_Command_Current_2004_02  | UDINT     | Command current                  |
| E001_In_Current_Speed_2004_03    | DINT      | Current speed                    |
| E001_In_Alarm_Code_2004_04       | UINT      | Alarm code                       |
| E001_In_Status_Signal_2004_05    | WORD      | Status signal                    |
| E001_In_Bit00_PEND               | BOOL      | Positioning<br>completion signal |
| E001_In_Bit01_HEND               | BOOL      | Home return completion           |
| E001_In_Bit02_MOVE               | BOOL      | Moving signal                    |
| E001_In_Bit03_ALM                | BOOL      | Alarm                            |
| E001_In_Bit04_SV                 | BOOL      | Operation preparation end        |
| E001_In_Bit05_PSFL               | BOOL      | Pressing and a miss              |
| E001_In_Bit06_Reserved_0         | BOOL      | Unavailable                      |
| E001_In_Bit07_BALM_ALML          | BOOL      | Unavailable                      |
| E001_In_Bit08_RMDS               | BOOL      | Operation mode status            |
| E001_In_Bit09_Reserved_0         | BOOL      | Unavailable                      |
| E001_In_Bit10_Reserved_0         | BOOL      | Unavailable                      |
| E001_In_Bit11_Reserved_0         | BOOL      | Unavailable                      |
| E001_In_Bit12_ZONE1              | BOOL      | Zone 1                           |
| E001_In_Bit13_ZONE2              | BOOL      | Zone 2                           |
| E001_In_Bit14_PWR                | BOOL      | Controller ready                 |
| E001_In_Bit15_EMGS               | BOOL      | Emergency stop                   |

## 7. EtherCAT Connection Procedure

This section describes the procedure for connecting the Controller to the ACON/PCON Controller via EtherCAT.

This document explains the procedures for setting up the Controller and the ACON/PCON Controller from the factory default setting. For the initialization, refer to Section 8 Initialization *Method*.

#### 7.1. Work Flow

Take the following steps to perform PDO communications of EtherCAT.

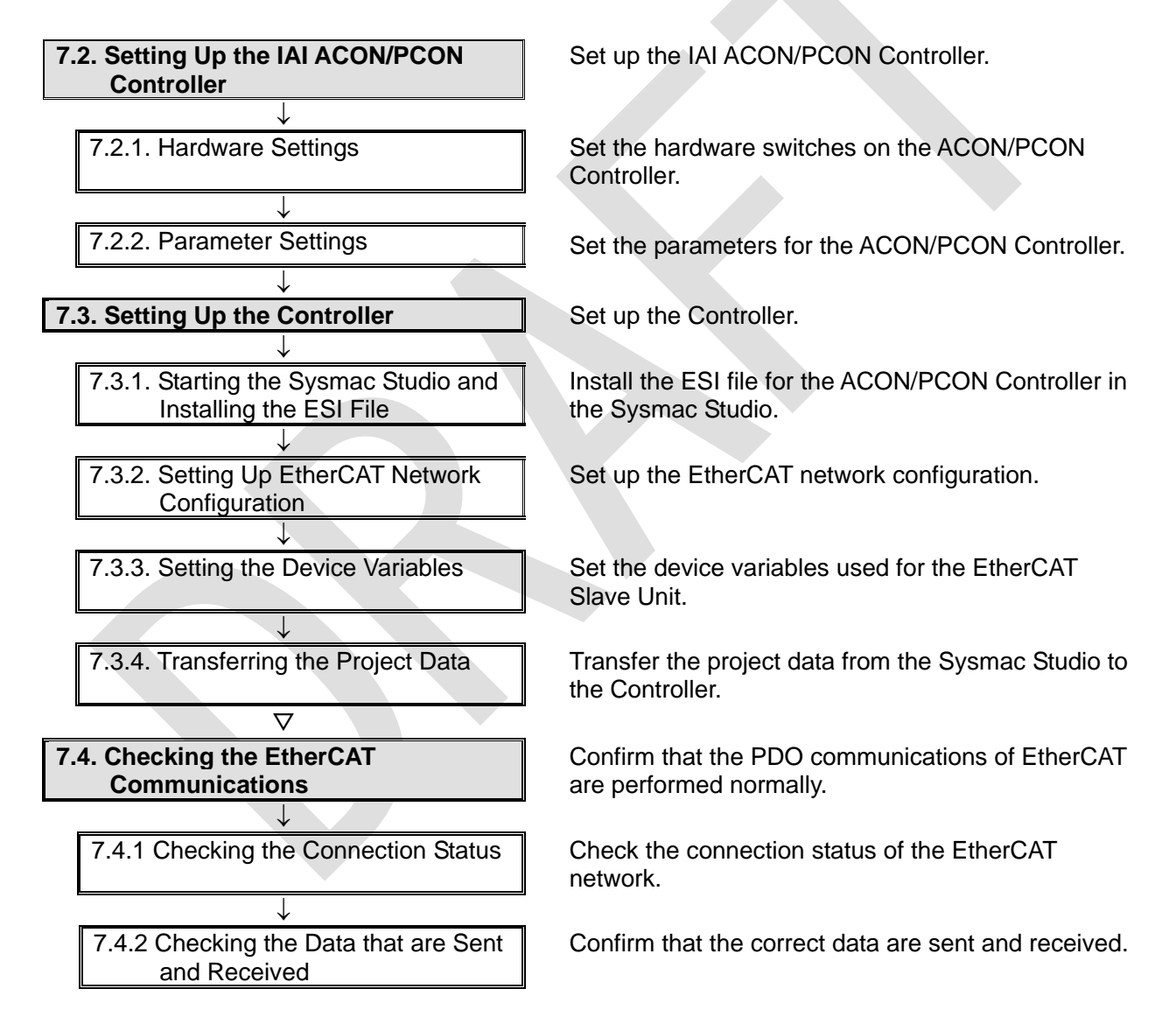

#### 7.2. Setting Up the IAI ACON/PCON Controller

Set up the IAI ACON/PCON Controller.

#### 7.2.1. Hardware Settings

Set the hardware switches on the ACON/PCON Controller.

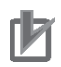

#### **Precautions for Correct Use**

Make sure that the power supply is OFF when you perform the setting up.

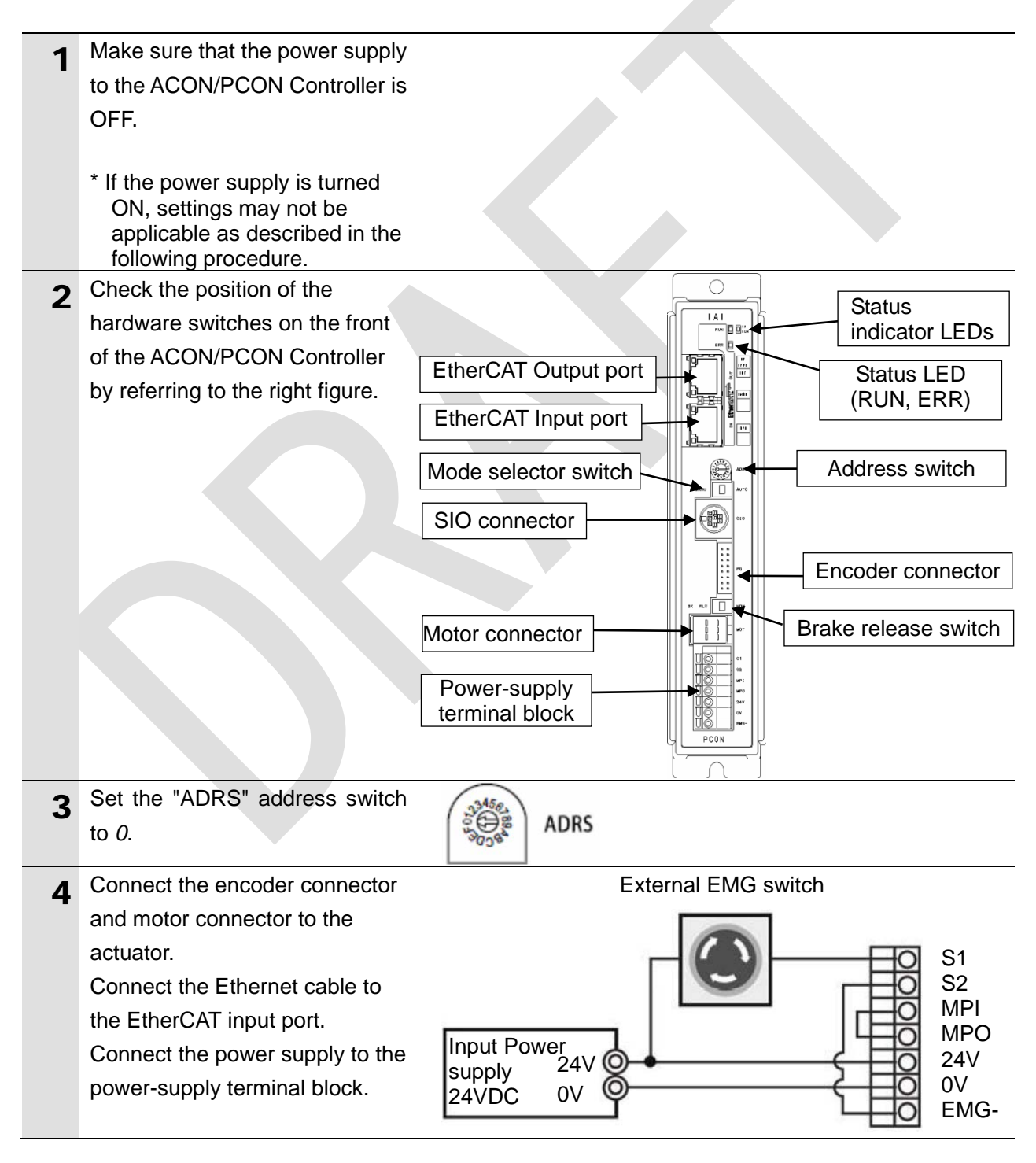

#### 7.2.2. Parameter Settings

Set the parameters for the ACON/PCON Controller. Parameters are set by RC PC Software. Install the software and USB Driver to the personal computer beforehand.

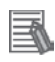

#### **Additional Information**

For information on how to install a driver, refer to the *ROBO CYLINDER PC Software Operation Manual* (Cat. No. ME0155).

| 1 | Connect the ACON/PCON<br>Controller to the personal<br>computer with a USB cable,<br>USB Conversion Unit, and<br>Communications cable.                              | sio                        |    |  |
|---|----------------------------------------------------------------------------------------------------|----------------------------|----|--|
|   | * Connect the USB cable to the<br>USB port on the personal<br>computer. Connect the<br>Communications cable to the<br>SIO connector on the<br>ACON/PCON Controller. |                            |    |  |
| 2 | Set the Mode selector switch on<br>the front of the ACON/PCON<br>Controller to the MANU side.                                                                       |                            | то |  |
| 3 | Turn ON the power supply to the<br>ACON/PCON Controller and<br>start the RC PC Software from<br>the personal computer.                                              | PC Interface<br>Software f |    |  |
|   |                                                                                                    |                            |    |  |

| 4 | The Setting of application Dialog    | Setting of application            |                                                  | ×                       |
|---|--------------------------------------|-----------------------------------|--------------------------------------------------|-------------------------|
| - | Box is displayed only at the         | *Port                             |                                                  | COM6 View All           |
|   | initial start after the software has | *Baudrate(bps)                    |                                                  | 115200 -                |
|   | been installed.                      | *Last Axis No.                    |                                                  | 15 -                    |
|   | Select the communications port       | Unit of displa                    | y at pulse-train mode                            | mm                      |
|   | No. to be used in the Port Field     | Start position                    | of program                                       | Top of the program 🔻    |
|   | and click the <b>OK</b> Button.      | Display type o                    | f position data                                  | Simple -                |
|   |                                      | Input warning                     | outside the recommended r                        | ange Warn 🔻             |
|   | * If there are multiple serial ports |                                   |                                                  | · ,                     |
|   | on the personal computer,            |                                   |                                                  |                         |
|   | display the Windows Device           |                                   |                                                  |                         |
|   | Manager. Then select the             | Servo monitor                     | data file format                                 | Setting                 |
|   | same port as the                     | (The item to wh<br>after reconnec | ich "*" attaches will be<br>ting or the reboot.) | effective               |
|   | communications port No.              |                                   | Change Passwo                                    | ord 🗸 OK 🗶 Cancel       |
|   | where the ACON/PCON                  |                                   |                                                  |                         |
|   | Controller is connected under        |                                   |                                                  |                         |
|   | Ports (COM & LPT)                    | Bevice Mana                       | ger                                              |                         |
|   | (COM6 in this example).              | <u>File</u> <u>A</u> ction        | <u>V</u> iew <u>H</u> elp                        |                         |
|   |                                      |                                   |                                                  |                         |
|   | * To display the Device              | ⊳ 🛄 Porta                         | ble Devices                                      | A                       |
|   | Manager, right-click My              |                                   | ommunications Port (COM                          | 1)                      |
|   | Computer, click Properties           |                                   | I USB to UART Bridge Cont                        | roller (COM6)           |
|   | from the Windows Menu.               | In Direct                         | tel(R) Active Management                         | Technology - SOL (COM3) |
|   | Then click <b>Device Manager</b> in  |                                   |                                                  | •                       |
|   | the window that is displayed.        |                                   |                                                  |                         |
|   |                                      |                                   |                                                  |                         |
| 5 | After the software starts, the       | Check for conn                    | ected aves                                       |                         |
| J | Check for connected axes             |                                   |                                                  |                         |
|   | Dialog Box is displayed, and         | AX15 NO.                          | Status                                           |                         |
|   | then the ACON/PCON                   | 1                                 | Connected                                        |                         |
|   | Controller goes online.              | 2                                 |                                                  |                         |
|   |                                      | 3                                 | (Checking)                                       |                         |
|   | After the software connection        | 4                                 |                                                  |                         |
|   | checks go through all axes (up       | 5                                 |                                                  |                         |
|   | to the Axis No. 15 in the right      | 6                                 |                                                  |                         |
|   | figure), the Manual operation        | 7                                 |                                                  |                         |
|   | mode Select Dialog Box is            | 8                                 |                                                  |                         |
|   | displayed.                           | 10                                |                                                  |                         |
|   |                                      | 11                                |                                                  |                         |
|   |                                      | 12                                |                                                  |                         |
|   |                                      | 13                                |                                                  |                         |

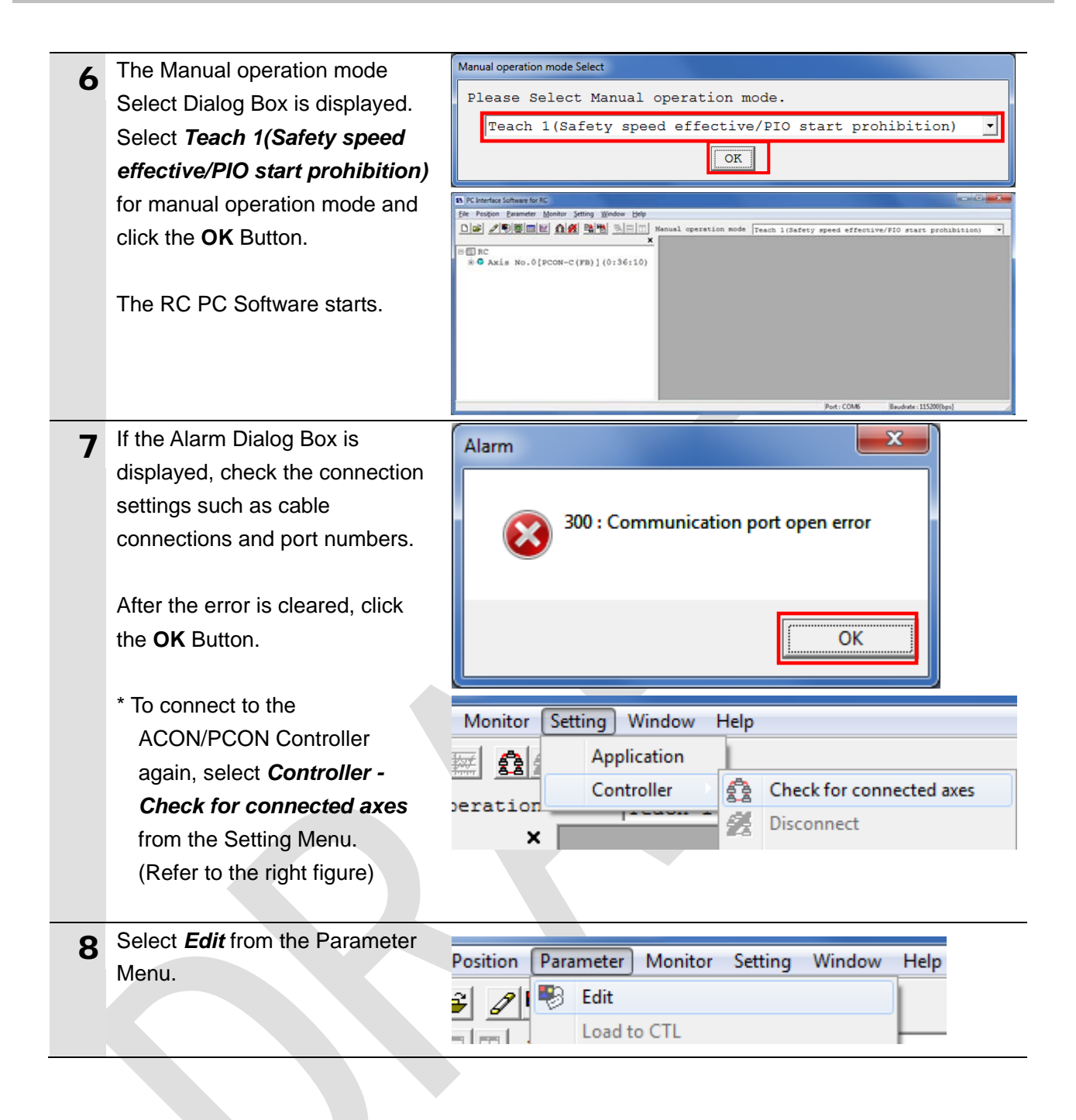

| 9   | The parameter edit window is     | R Parameter (Avis No.D)                                                                                                    |
|-----|----------------------------------|----------------------------------------------------------------------------------------------------|
| -   | displayed as shown on the right. |                                                                                                    |
|     | Scroll through the parameter     | Name Value                                                                                                    |
|     | options to check and change the  | 04     Fieldous operation mode     2       85     Fieldbus node address     1       86     Fieldbus gemeination mode     0 |
|     | following parameters:            | 87 Network type     6       88 Network type     6                                                                          |
|     | Fieldbus operation mode          | 90 Fieldbus input/output format         31                                                                                 |
|     | (No.84): 2 (Default: 0)          |                                                                                                    |
|     | Fieldbus node address            |                                                                                                    |
|     | (No 85): 1 (Default: 17)         |                                                                                                    |
|     | Fieldbus communication speed     |                                                                                                    |
|     | (No 86): 0 (Default)             |                                                                                                    |
|     | Network type (No 87):            |                                                                                                    |
|     | 6 (Default)                      |                                                                                                    |
|     | Eieldbus Input/output format     |                                                                                                    |
|     | $(N_0, Q_0)$ : 2 (Default)       |                                                                                                    |
|     | (NO.30). 3 (Deladit)             |                                                                                                    |
|     | * When the set value is          |                                                                                                    |
|     | changed it appears in red        |                                                                                                    |
|     | (a g If the value is changed     |                                                                                                    |
|     | from 0 to 2, 2 is displayed in   |                                                                                                    |
|     | rod)                             |                                                                                                    |
| 4.0 | Select Load to CTL from the      |                                                                                                    |
| 10  | Parameter Monu                   | Position Parameter Monitor Setting Window H                                                                                |
|     | Farameter Menu.                  | 🚘 🎢 🖳 Edit                                                                                                    |
|     |                                  | Load to CTL                                                                                                    |
|     | A Confirmation Dialog Box is     | I RC Print is                                                                                                    |
|     | displayed as shown on the right  |                                                                                                    |
|     | Check the contents and click the | Confirmation                                                                                                    |
|     | Ves Button                       |                                                                                                    |
|     | Tes Dullon.                      | Transmit the parameter to the controller.                                                                                  |
|     | * The Confirmation Dialog Box    | Are you sure to continue?                                                                                                  |
|     | does not appear if any change    |                                                                                                    |
|     | is made in the previous step     | Yes No                                                                                                    |
|     | Go to the next step              |                                                                                                    |
|     |                                  |                                                                                                    |

| 11 | A Confirmation Dialog Box is<br>displayed as shown on the right.<br>Check the contents and click the<br><b>Yes</b> Button.                   | Confirmation                                                      |
|----|----------------------------------------------------------------------------------------------------|-------------------------------------------------------------------|
|    | The right dialog box is displayed stating "Restarting Controller".                                                                           | PC Interface Software for RC<br>Restarting Controller [Axis No.0] |
| 12 | After the ACON/PCON<br>Controller restarts, Set the Mode<br>selector switch on the front of<br>the ACON/PCON Controller to<br>the AUTO side. | MANU AUTO                                                         |
|    | * The Mode selector switch can<br>be changed even when the<br>power supply to the<br>ACON/PCON Controller turns<br>ON.                       |                                                                   |

#### 7.3. Setting Up the Controller

Set up the Controller.

#### 7.3.1. Starting the Sysmac Studio and Installing the ESI File

Install the ESI file for the ACON/PCON Controller in the Sysmac Studio. Install the Sysmac Studio and USB driver in the personal computer beforehand.

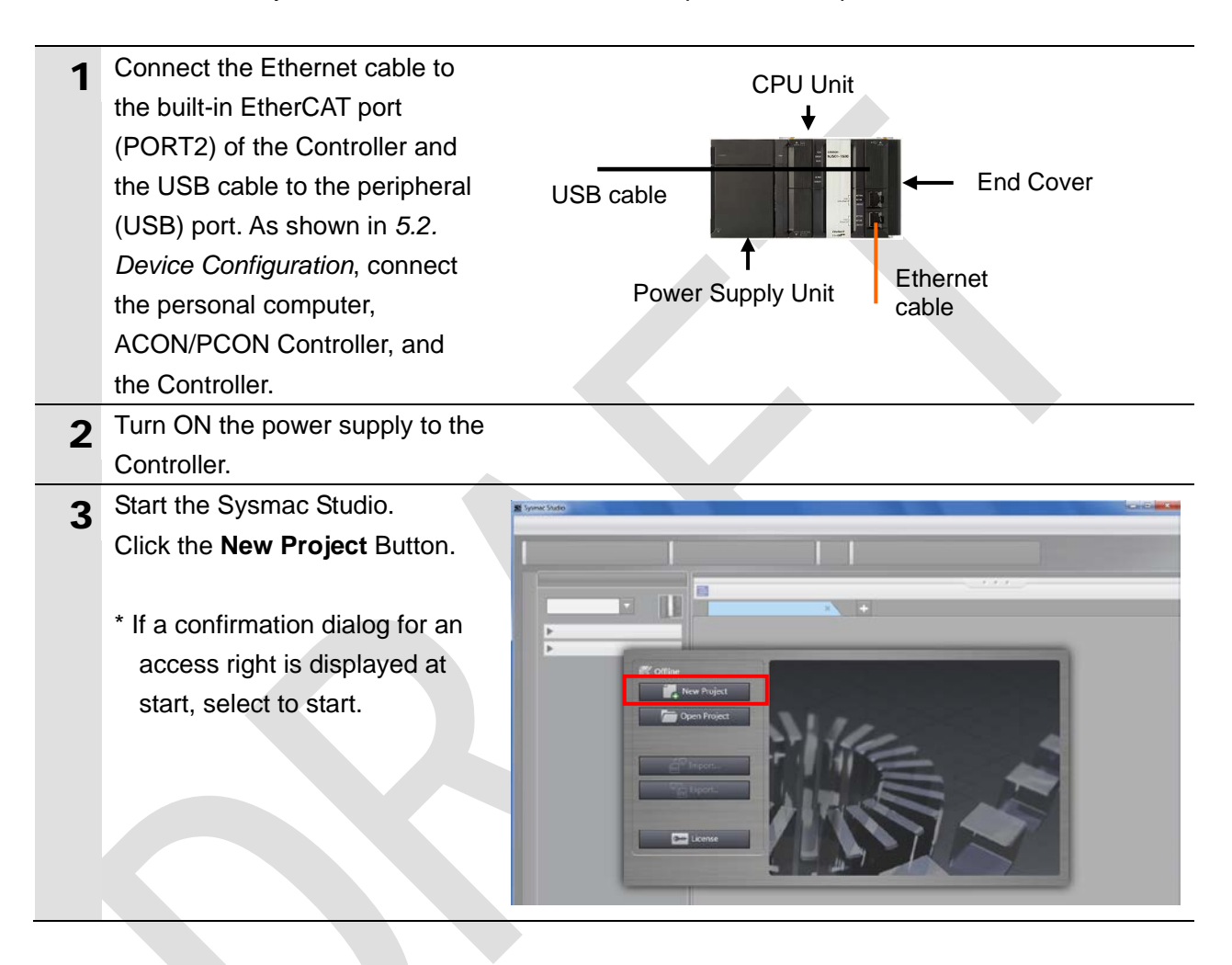

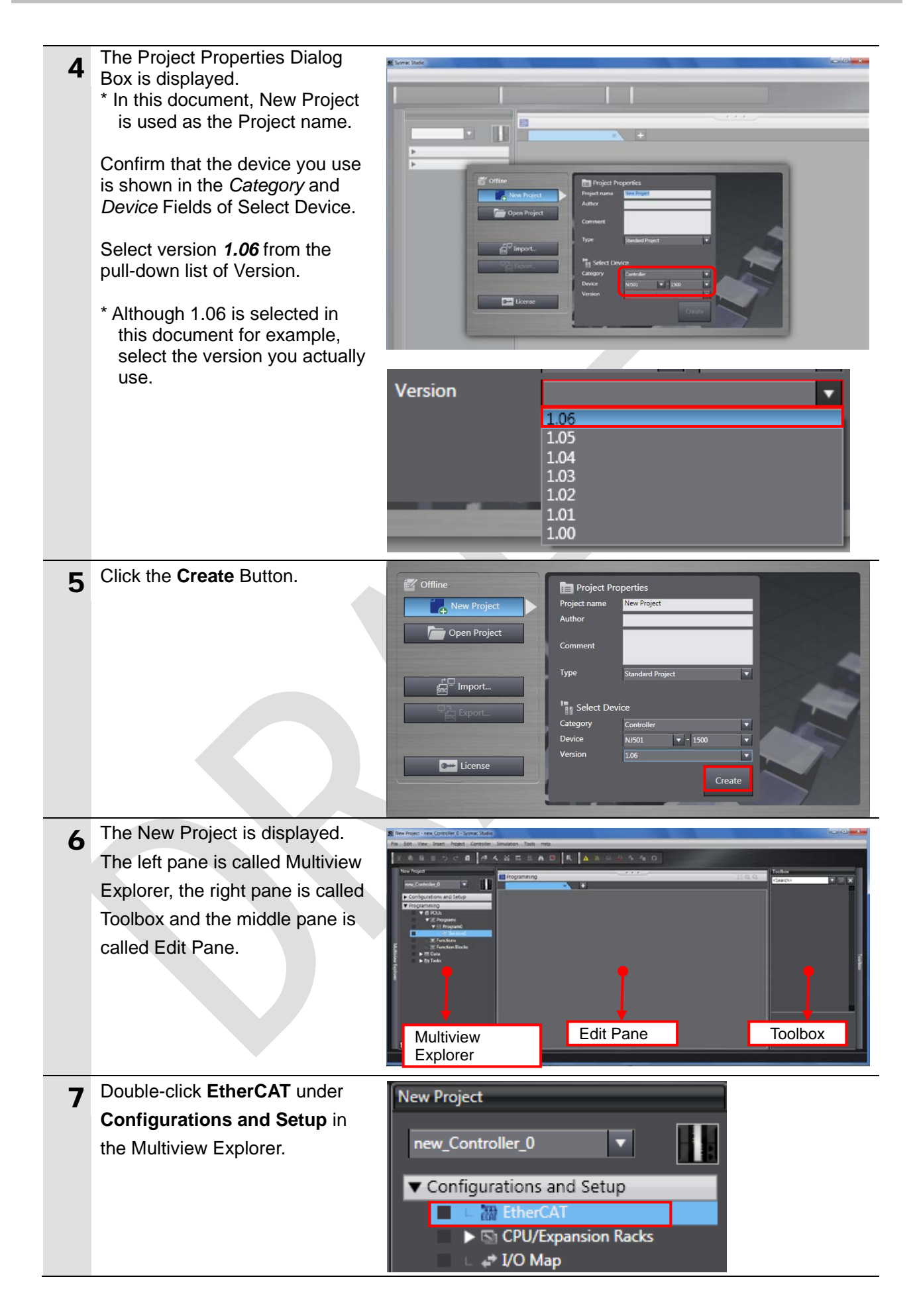

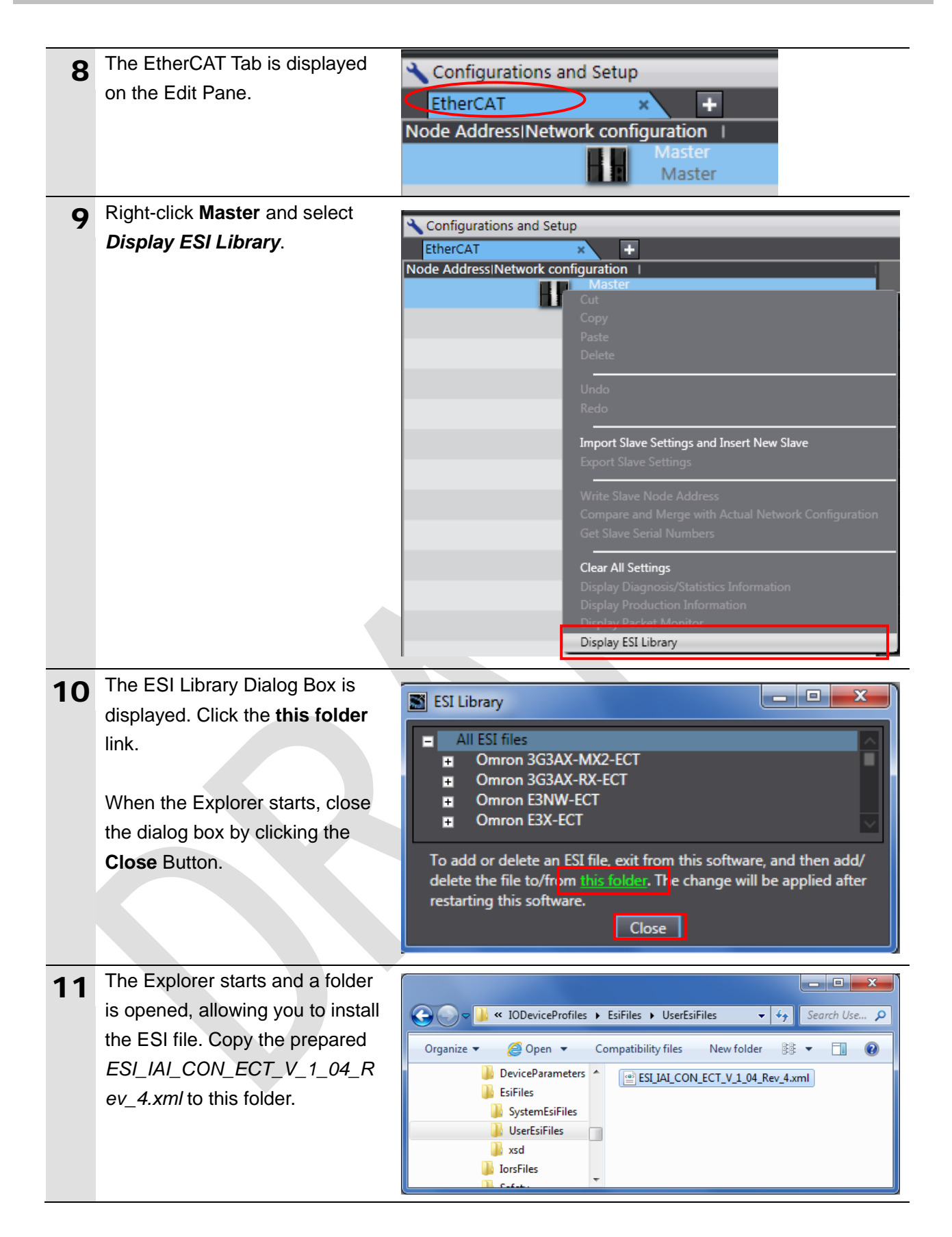

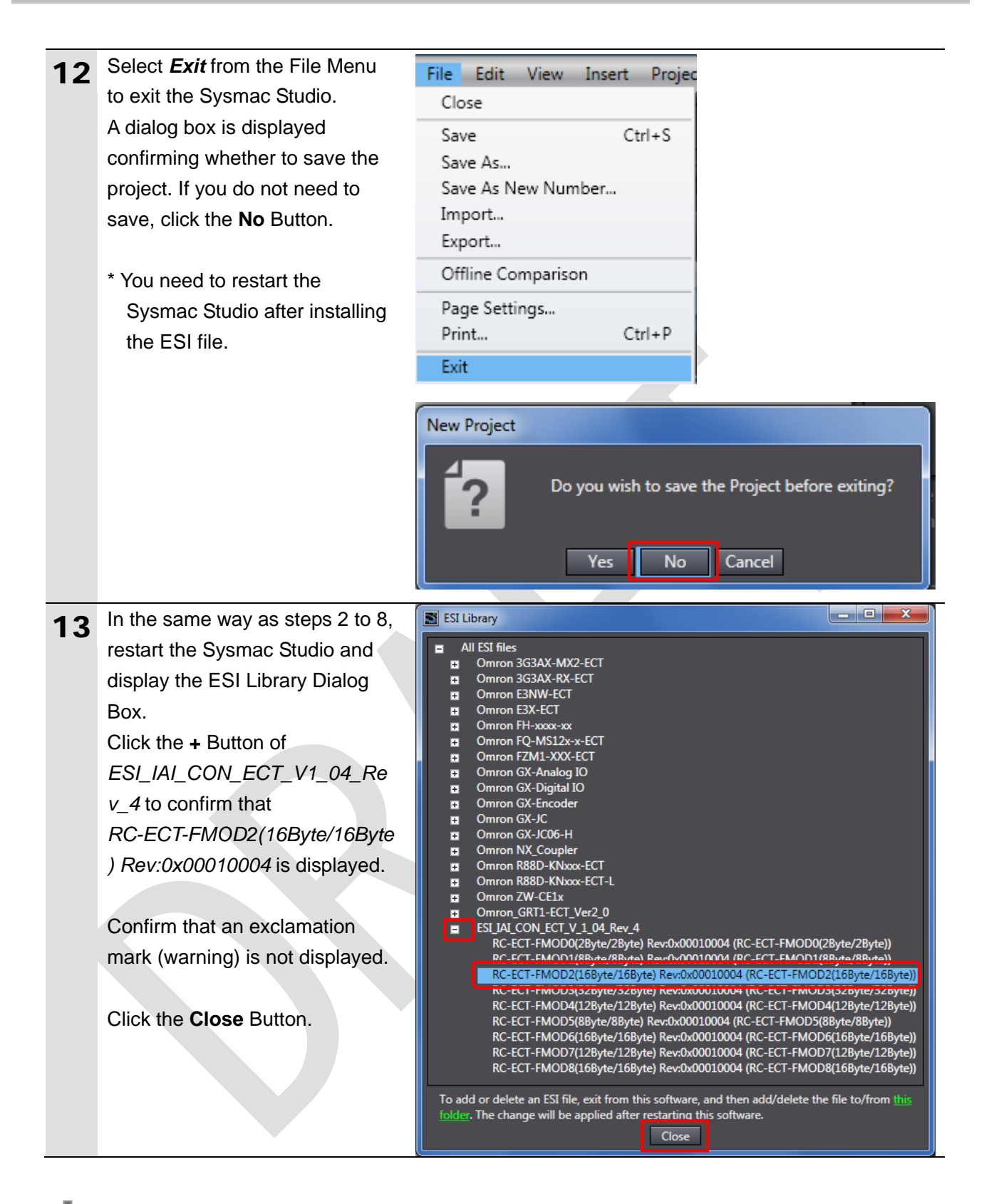

#### Precautions for Correct Use

If an exclamation mark (warning) is displayed for the ESI file, check the name of the ESI file and obtain the ESI file with a correct name. If an exclamation mark (warning) is displayed even when the name of the ESI file is correct, the file may be corrupted. Contact the device manufacturer.

#### 7.3.2. Setting Up the EtherCAT Network Configuration

Set up EtherCAT network configuration with the Sysmac Studio.

| 1 | Select <i>Communications Setup</i> from the Controller Menu.                                                                                                    | Controller         Simulation         Tools         Help           Communications         Setup         Change         Online         Ctrl+W           Online         Ctrl+W         Offline         Ctrl+Shift+W                                                                                                    |
|---|----------------------------------------------------------------------------------------------------|----------------------------------------------------------------------------------------------------|
| 2 | The Communications Setup<br>Dialog Box is displayed.<br>Select the <i>Direct connection via</i><br><i>USB</i> Option for Connection<br>Type.<br>Click the <b>OK</b> Button.                                                                                                    | Communications Setup  Connection type  Seter a method to connect with the Controller to use every time you go online.  Direct connection via US8  Direct connection via US8 Direct connection via US8 Direct connection via US8 Direct c |
| 3 | Select <b>Online</b> from the<br>Controller Menu.<br>A confirmation dialog box is<br>displayed. Click the <b>Yes</b> Button.<br>* The displayed dialog depends<br>on the status of the Controller<br>used. Check the contents and<br>click the <b>Yes</b> Button to<br>proceed with the processing. | Controller       Simulation       Tools       Help         Communications       Setup       Change       Device         Online       Ctrl+W       Offline       Ctrl+Shift+W         Offline       Ctrl+Shift+W       Sysmac Studio         The CPU Unit has no name.       Do you want to write the project name [new_Controller_0] to the CPU Unit name? (Y/N)         Yes       No                                                                                                    |

#### Additional Information

For details on online connections to a Controller, refer to Section 5 Online Connections to a Controller of the Sysmac Studio Version 1 Operation Manual (Cat. No. W504).

**4** When an online connection is established, a yellow bar is displayed on the top of the Edit Pane.

Configurations and Setup

EtherCAT 
Node Address|Network configuration |

#### 7. EtherCAT Connection Procedure

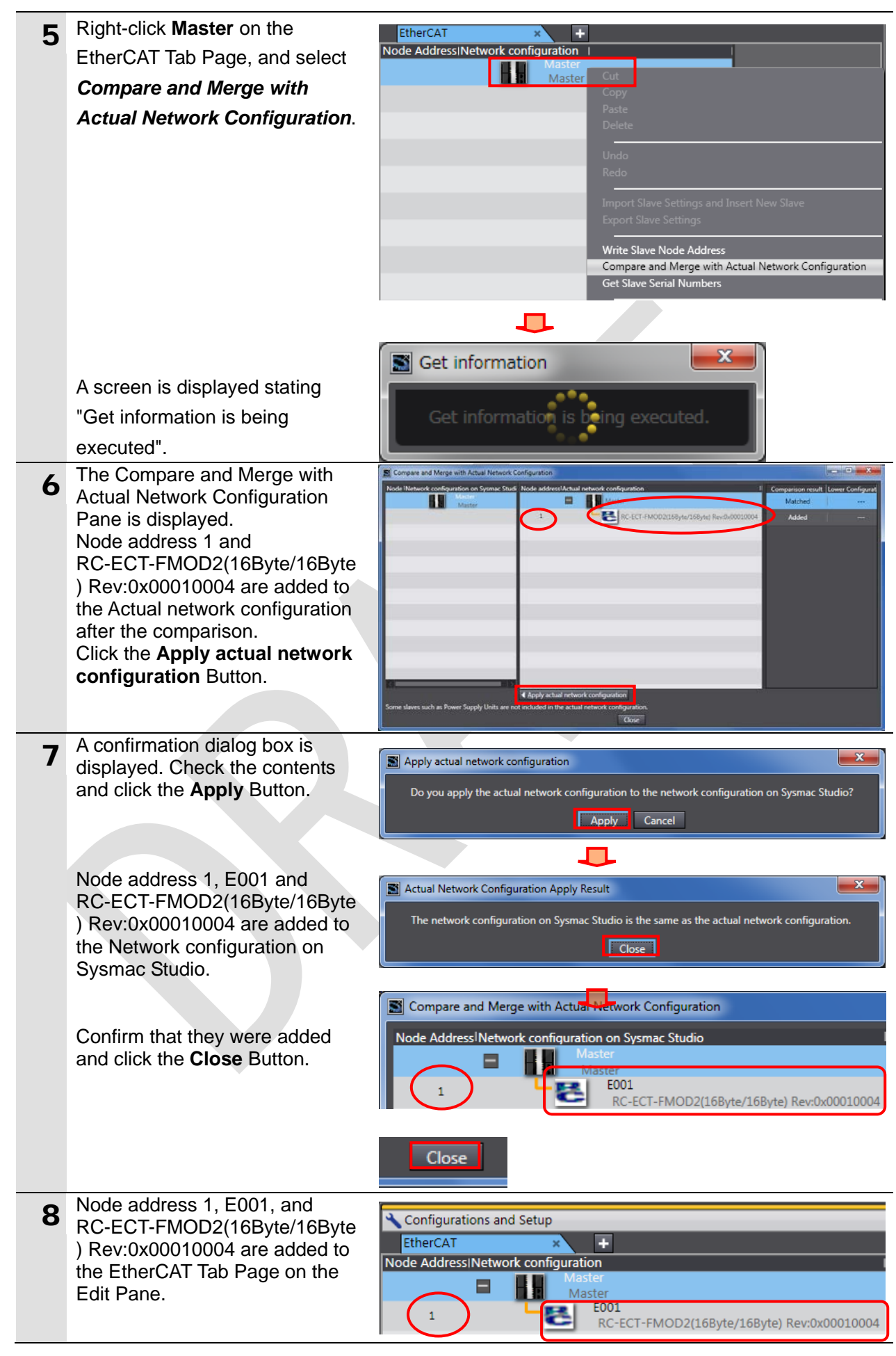

#### 7.3.3. Setting the Device Variables

Set the device variables used for the EtherCAT Slave Unit.

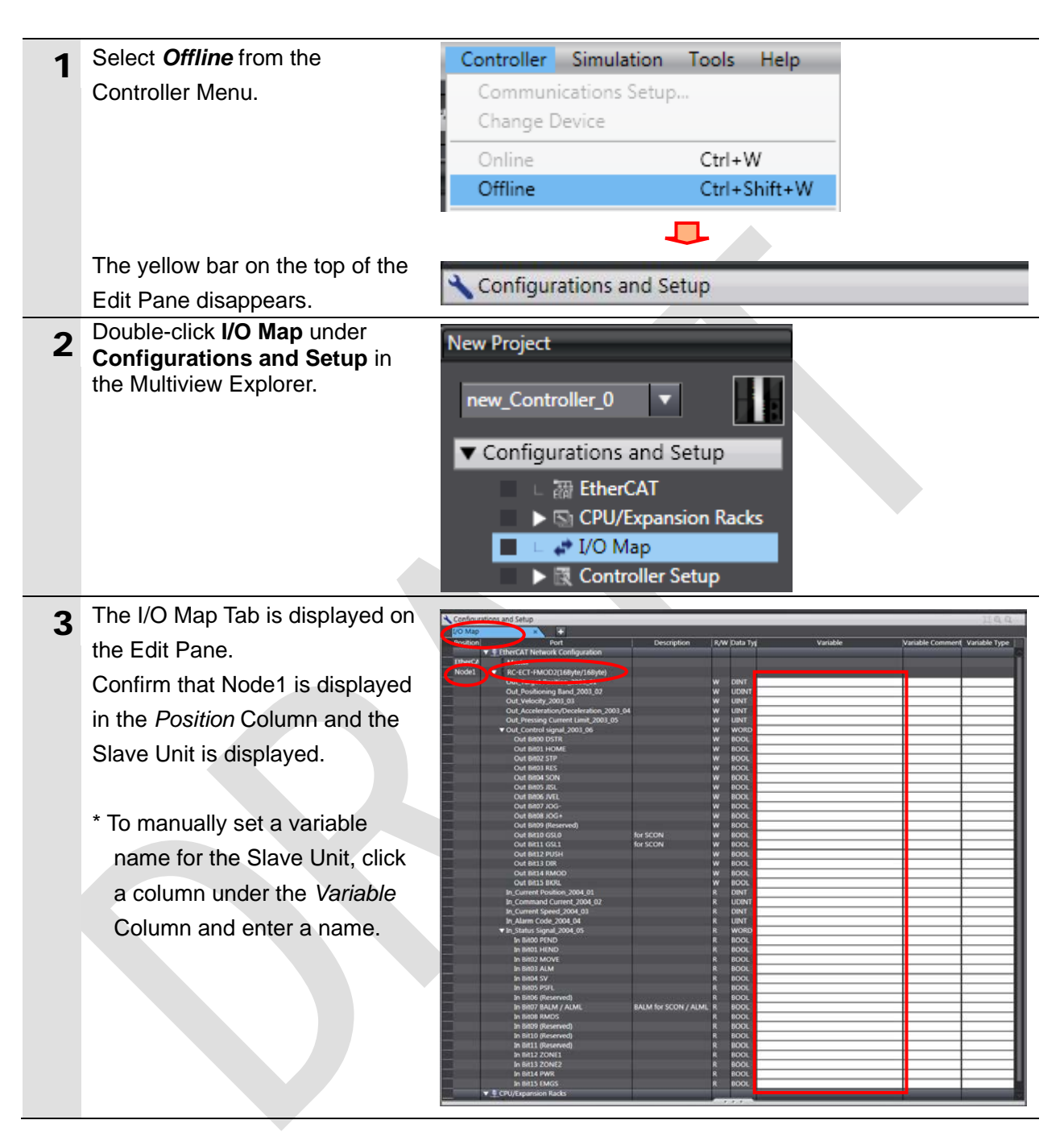

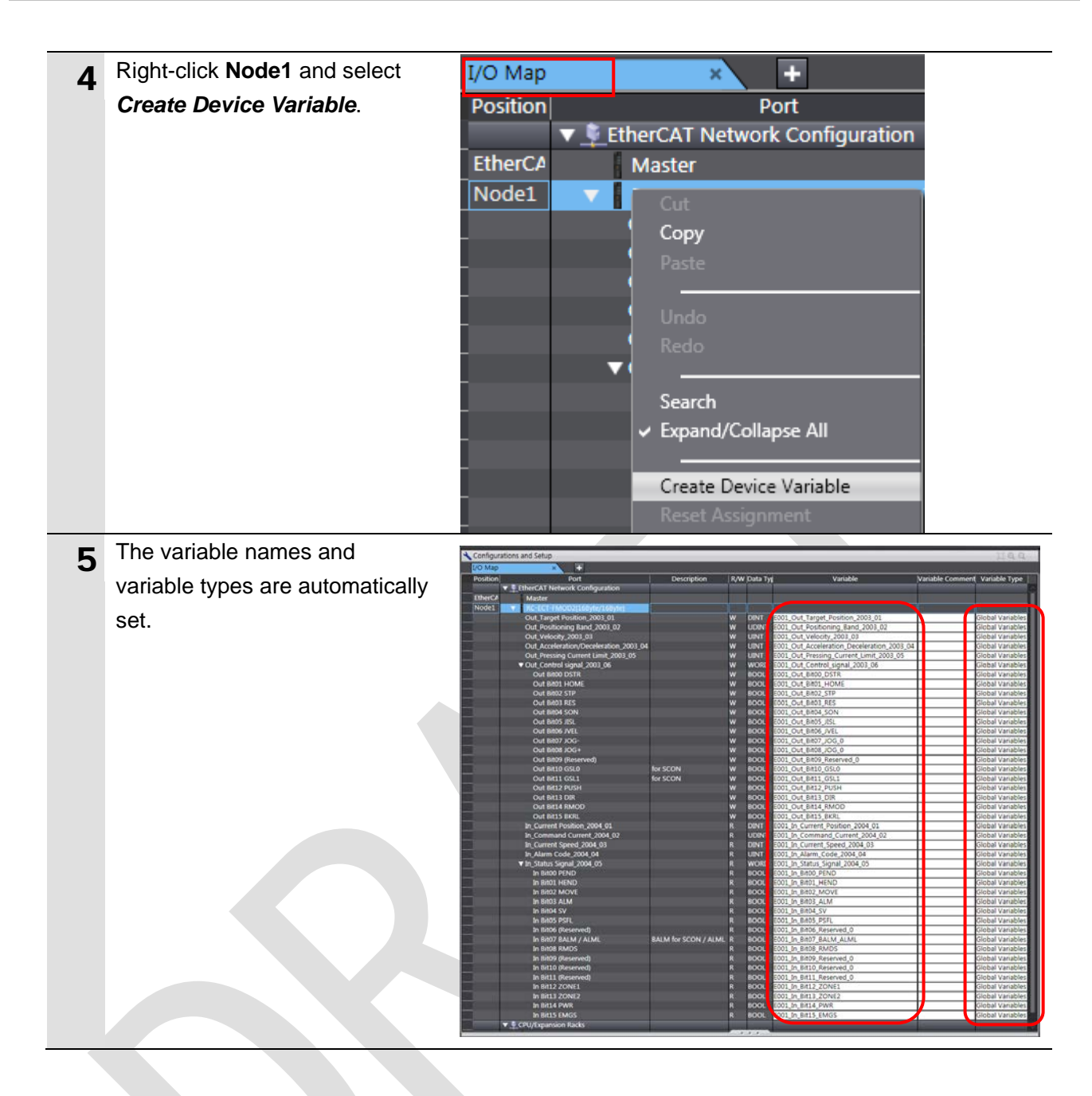

#### Additional Information

**≣**t

The device variables are named automatically from a combination of the device names and the port names.

For slave units, the default device names start with an "E" followed by a sequential number starting from "001".

#### Additional Information

In this document, device variables are automatically named for a unit (a slave). Device variables can also be manually named for I/O ports.

#### 7.3.4. Transferring the Project Data

Transfer the project data from the Sysmac Studio to the Controller.

## \land WARNING

Always confirm safety at the Destination Device before you transfer a user program, configuration data, setup data, device variables, or values in memory used for CJ-series Units from the Sysmac Studio.

The devices or machines may perform unexpected operation regardless of the operating mode of the CPU Unit.

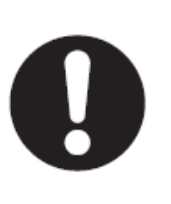

#### Precautions for Safe Use

After you transfer the user program, the CPU Unit restarts and communications with the EtherCAT slaves are cut off. During that period, the slave outputs behave according to the slave settings. The time that communications are cut off depends on the EtherCAT network configuration.

Before you transfer the user program, confirm that it will not adversely affect the device.

| 1 | Select <i>Check All Programs</i> from the Project Menu.                                                            | Project         Controller         Simulation         Toc           Check All Programs         F7         F7         Check Selected Programs         Shift+F7                                                                                                    |
|---|----------------------------------------------------------------------------------------------------|----------------------------------------------------------------------------------------------------|
| 2 | The Build Tab Page is displayed<br>on the Edit Pane.<br>Confirm that "0 Errors" and "0<br>Warnings" are displayed. | Build Tab Page ×<br>© Errors 0 Warnings<br>L Description   Program   Location                                                                                                    |
| 3 | Select <i>Rebuild Controller</i> from the Project Menu.                                                            | Project         Controller         Simulation         Top           Check All Programs         F7         F7 |
| 4 | A confirmation dialog box is<br>displayed. Confirm that there is<br>no problem and click the <b>Yes</b><br>Button. | Sysmac Studio         When you execute the Rebuild operation, all programs will be rebuilt.<br>It may take time to complete the operation. Do you wish to continue?         Yes       No                                                                                                    |
| 5 | Confirm that "0 Errors" and "0<br>Warnings" are displayed in the<br>Build Tab Page.                                | Puild Tab Page     Contput Tab Page       O Errors     0 Warnings       I     Description       I     Description                                                                                                    |

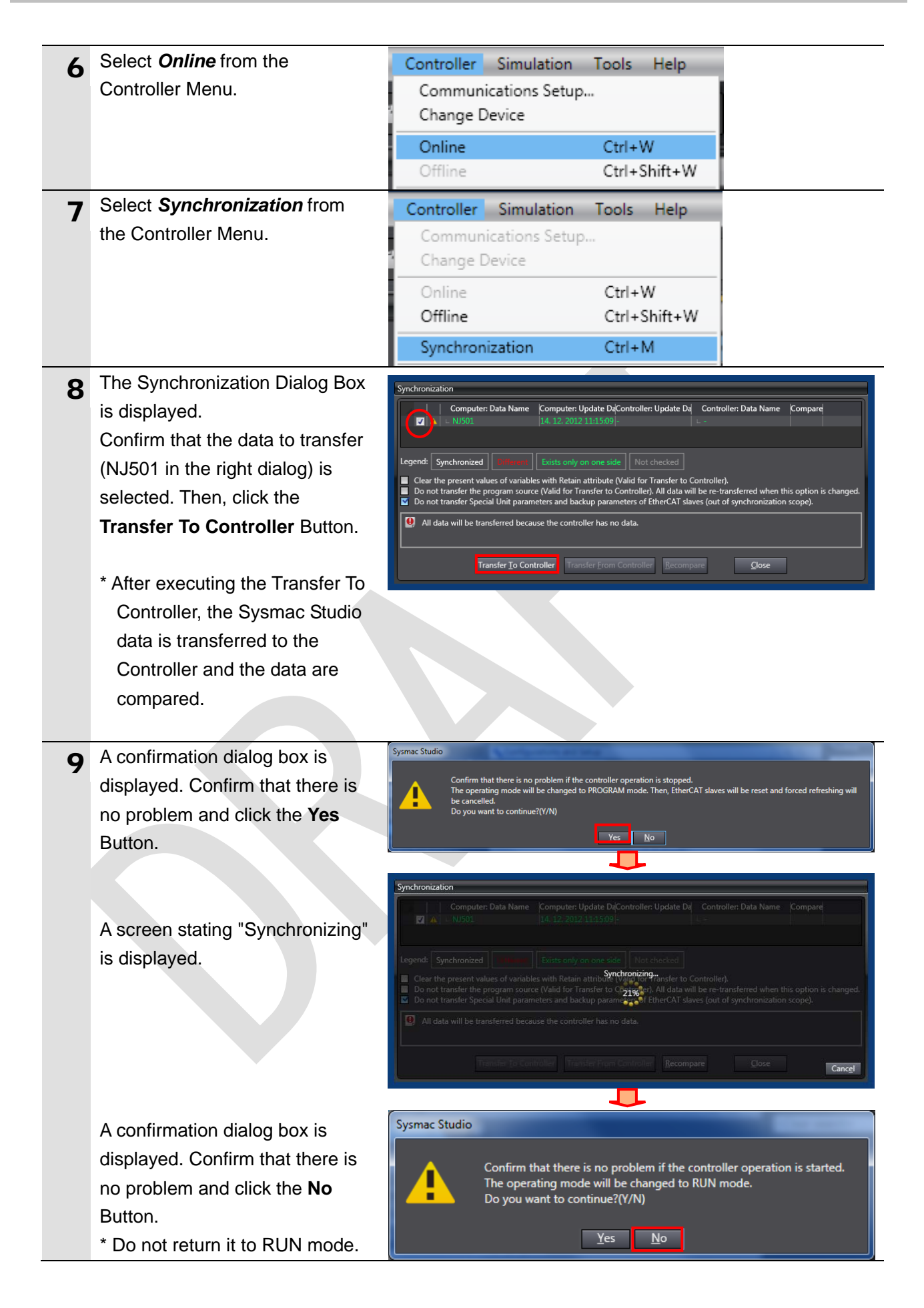

#### 7. EtherCAT Connection Procedure

- **10** Confirm that the synchronized data is displayed with the color specified by "Synchronized" and that a message is displayed stating "The synchronization process successfully finished". If there is no problem, click the **Close** Button.
  - \* A message stating "The synchronization process successfully finished" is displayed if the Sysmac Studio project data and the data in the Controller match.
  - \* If the synchronization fails, check the wiring and repeat from step 1.

| s only on one side                                                                                                    | Not checked                                                                  | n                                                                                                    |                                                                                                    |                                                                                                    |  |
|----------------------------------------------------------------------------------------------------|------------------------------------------------------------------------------|----------------------------------------------------------------------------------------------------|----------------------------------------------------------------------------------------------------|----------------------------------------------------------------------------------------------------|--|
| Legend     Synchronized     Exists only on one side     Not checked       Clear the present values of variables with Retain attribute (Valid for Transfer to Controller).                                                                                                    |                                                                              |                                                                                                    |                                                                                                    |                                                                                                    |  |
| Do not transfer the program source (Valid for Transfer to Controller). All data will be re-transferred when this option is changed not transfer Sourcial line parameters and backup parameters of EtherCAT slaves (out of synchronization scope). The Synchronization process successfully finished. |                                                                              |                                                                                                    |                                                                                                    |                                                                                                    |  |
|                                                                                                    | Ketain attribute (<br>I for Transfer to C<br>nd backup param<br>ly finished. | Netana tatribute (Valid for Fransfer<br>I for Transfer to Controller). All dat<br>nd backup parameters of EtherCA | Retain attribute (Vaild for Transfer to Controller).<br>If of Transfer to Controller). All data will be re-transfe<br>nd backup parameters of EtherCAT slaves (out of syr<br>ty finished.<br>Parameter Error Controller<br>Barompare | Netana attribute (Vaiot for Transfer to Controller).<br>If of Transfer to Controller). All data will be re-transferred when this of<br>ad backup parameters of EtherCAT slaves (out of synchronization sco<br>by finished. |  |

#### 7.4. Checking the EtherCAT Communications

Confirm that the PDO communications of EtherCAT are performed normally.

#### 7.4.1. Checking the Connection Status

Check the connection status of the EtherCAT network.

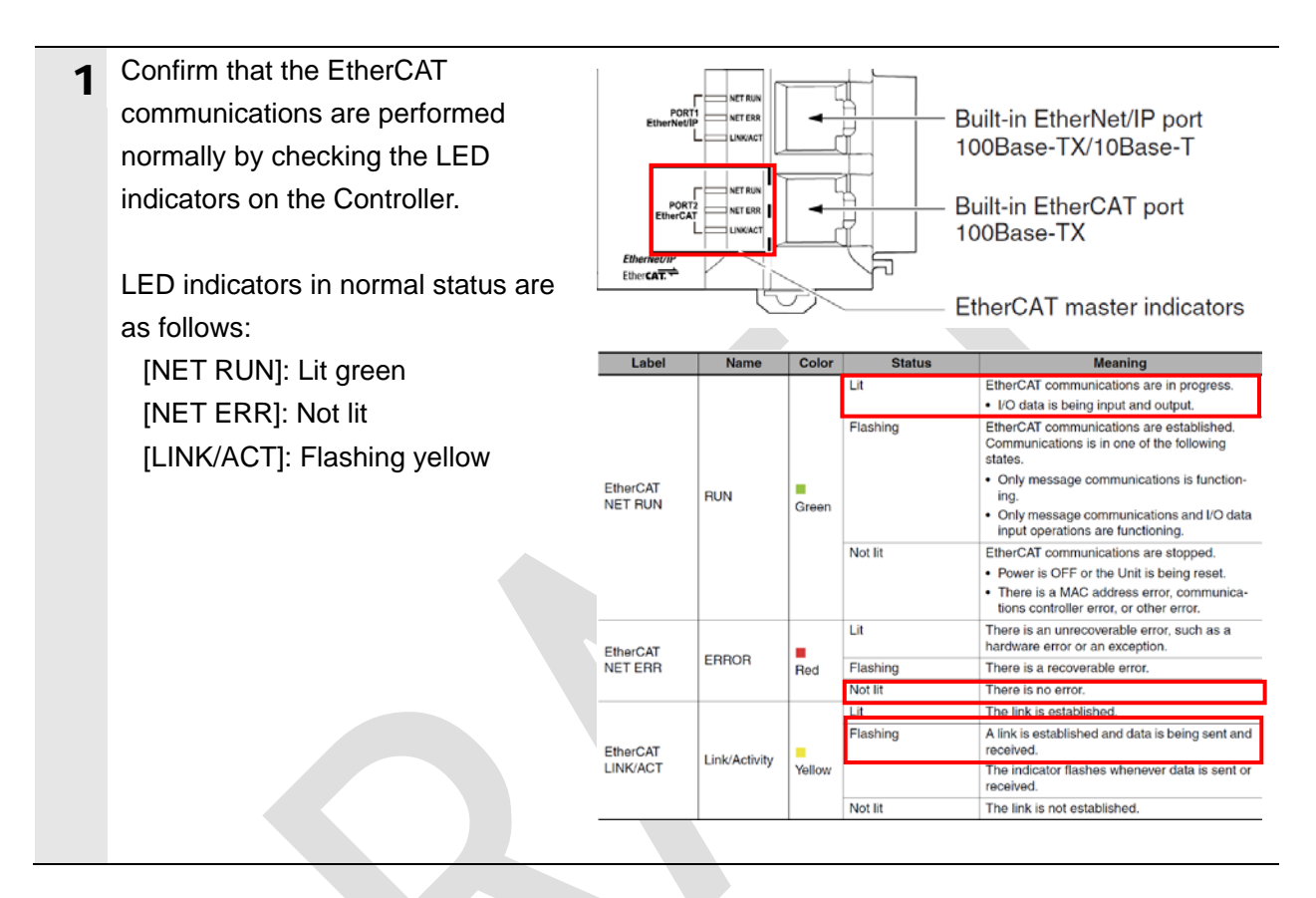

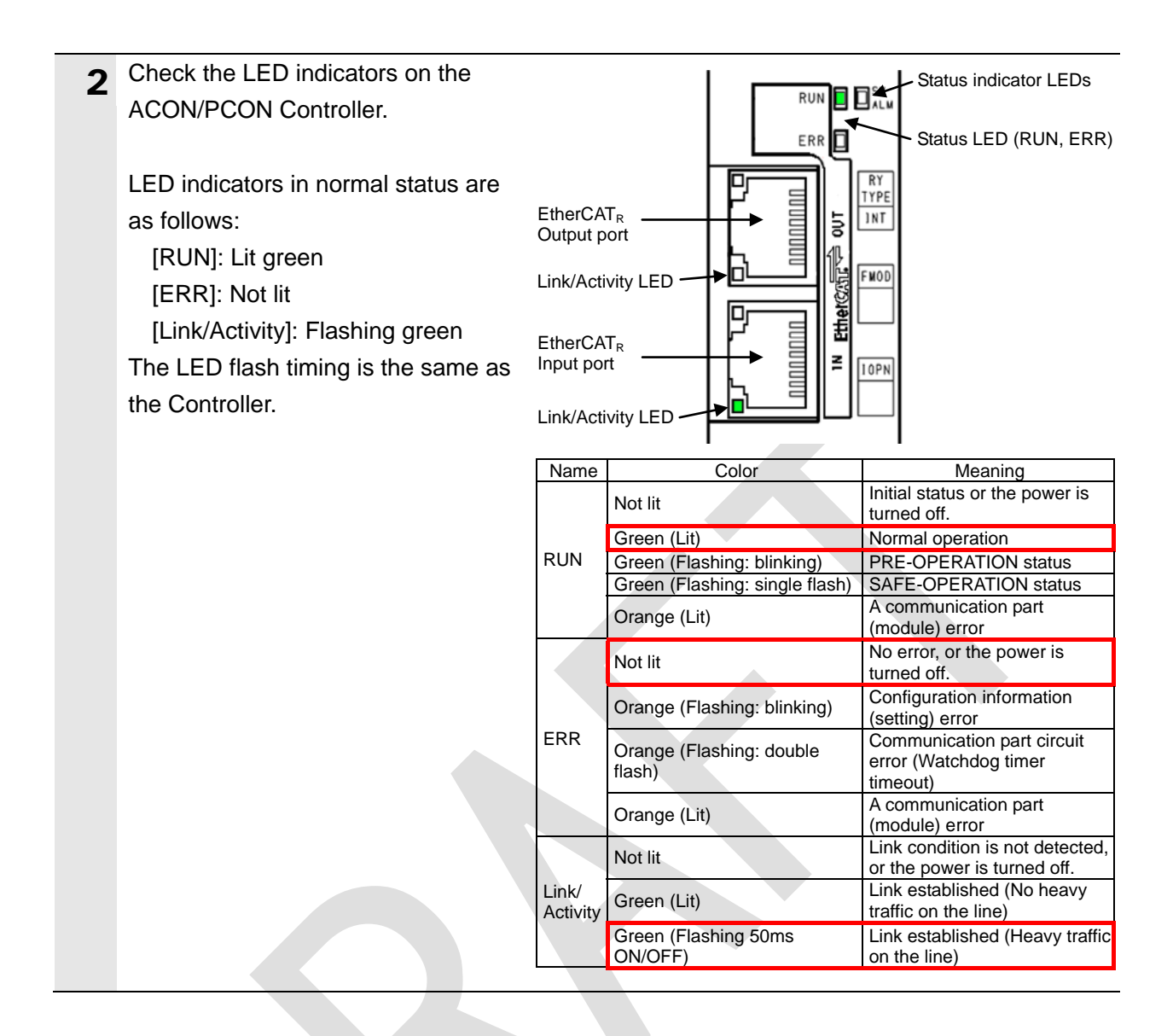

#### 7.4.2. Checking the Data that are Sent and Received

Confirm that the correct data are sent and received.

## \land WARNING

Always confirm safety at the Destination Device before you transfer a user program, configuration data, setup data, device variables, or values in memory used for CJ-series Units from the Sysmac Studio.

The devices or machines may perform unexpected operation regardless of the operating mode of the CPU Unit.

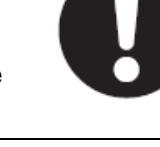

## ▲ Caution

The Destination Device will run if you proceed to this section. Confirm safety before operation. If you cannot confirm safety, do not proceed to this section after completing until *Section 7.4.1*. If you proceed to this section, make sure to complete all the steps and place the

Destination Device in the safe state.

| 1 | Select Watch Tab Page from the        | View Insert Project Controller   | Simulatio           |
|---|---------------------------------------|----------------------------------|---------------------|
|   | View Menu.                            | Output Tab Page                  | Alt+3               |
|   |                                       | Watch Tab Page                   | Alt+4               |
|   |                                       | Cross Reference Tab Page         | Alt+5               |
|   |                                       | Build Tab Page                   | Alt+6               |
| 2 | The Watch Window1 Tab Page is         |                                  |                     |
| _ | displayed in the lower section of the | Name IOnline value! Modify I Dat | a type I AT Display |
|   | Edit Pane.                            | ~                                |                     |
| 3 | Enter the following names in the      | Name                             |                     |
| Ŭ | Watch Window1 Tab Page for            | E001_Out_Bit04_SON               |                     |
|   | monitoring.                           | E001_In_Status_Signal_2004_05    |                     |
|   | E001_Out_Bit04_SON                    | Input Name                       |                     |
|   | E001_In_Status_Signal_2004_05         |                                  |                     |
|   |                                       |                                  |                     |
|   | To enter a new name, click the        |                                  |                     |
|   | Input Name Column.                    |                                  |                     |

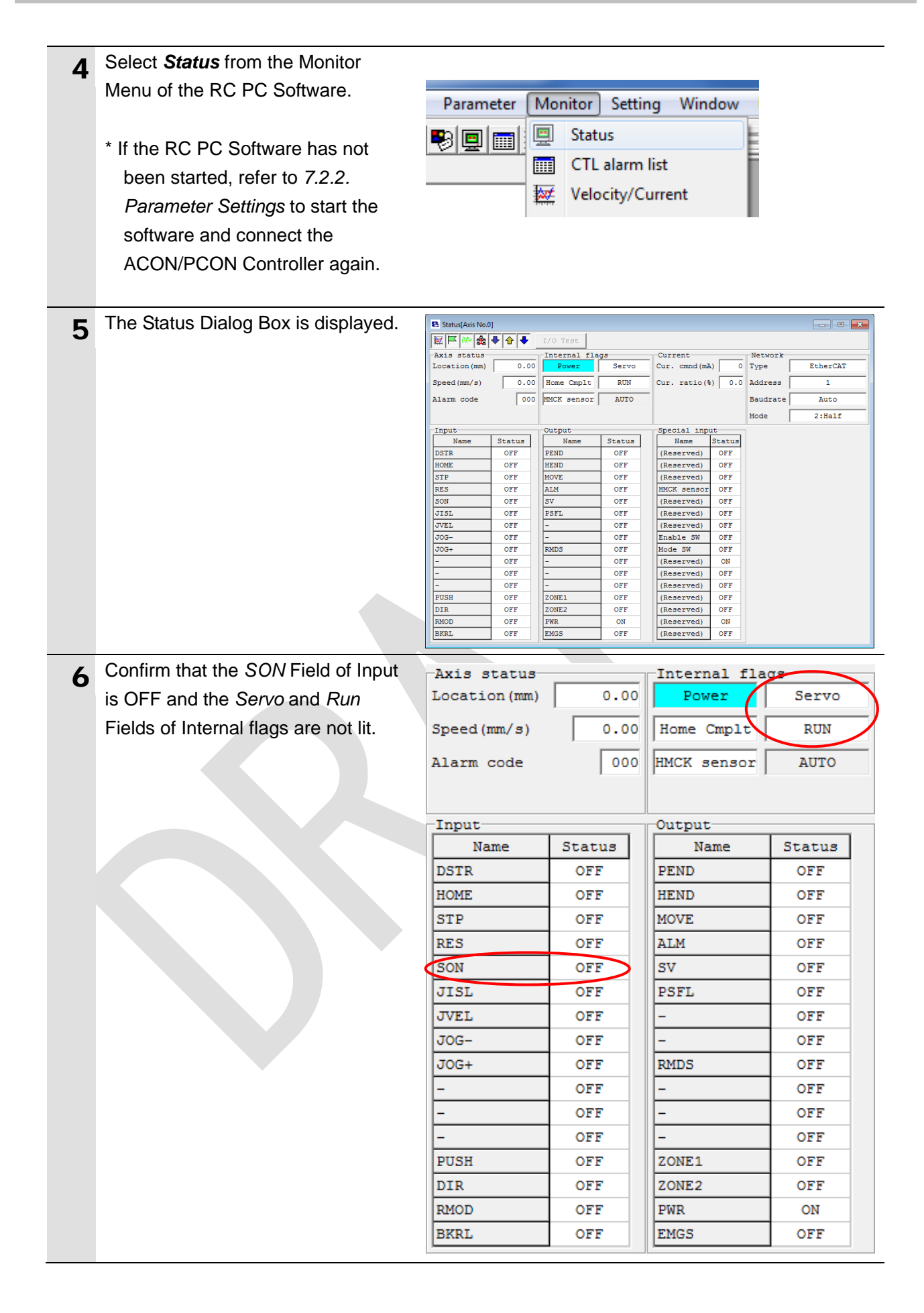

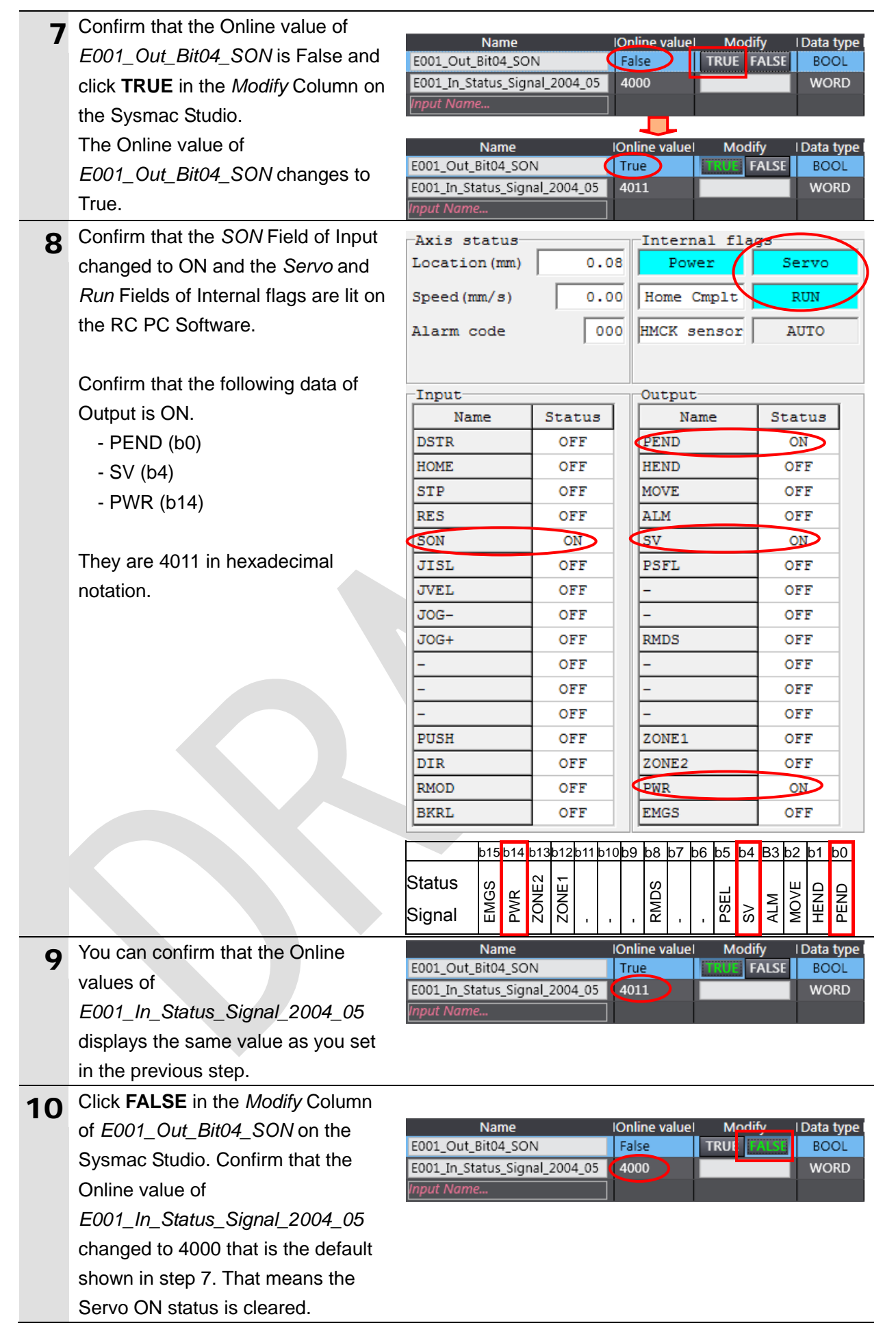

### 8. Initialization Method

This document explains the setting procedure from the factory default setting. Some settings may not be applicable as described in this document unless you use the devices with the factory default setting.

#### 8.1. Initializing the Controller

To initialize the settings of the Controller, select *Clear All Memory* from the Controller Menu of the Sysmac Studio. The Clear All Memory Dialog Box is displayed. Check the contents and click the **OK** Button.

|   | Clear All Memo                                                                           | y 🗖 🗖 🗾 🗖                                                                                                    |  |
|---|------------------------------------------------------------------------------------------|----------------------------------------------------------------------------------------------------|--|
|   | Clear All Memory<br>This function initializes the target area of destination Controller. |                                                                                                    |  |
| I | Confirm the area t                                                                       | to initialize first, and press the OK button.                                                                                                    |  |
|   | Model:                                                                                   | NJ501-1500                                                                                                    |  |
|   | Area:                                                                                    | User Program<br>User-defined Valiables<br>Controller Configurations and Setup<br>Security Information<br>Settings of Operation Authority(initialization at the next online) |  |
|   | Clear event log                                                                          |                                                                                                    |  |
|   |                                                                                          | OK Cancel                                                                                                    |  |

#### 8.2. Initializing the IAI ACON/PCON Controller

For information on how to initialize the IAI ACON/PCON Controller, refer to Appendix 14.1 *Parameter (Factory Default Setting) Initializing Method* of the *ROBO CYLINDER PC Software Operation Manual* (Cat. No. ME0155).

## 9. Revision History

| Revision | Date of revision | Revision reason and revision page |
|----------|------------------|-----------------------------------|
| code     |                  |                                   |
| 01       | Dec. 16, 2013    | First edition                     |
|          |                  |                                   |
|          |                  |                                   |

#### OMRON Corporation Industrial Automation Company Tokyo, JAPAN

#### Contact: www.ia.omron.com

Regional Headquarters OMRON EUROPE B.V. Wegalaan 67-69-2132 JD Hoofddorp The Netherlands Tel: (31)2356-81-300/Fax: (31)2356-81-388

OMRON ASIA PACIFIC PTE. LTD. No. 438A Alexandra Road # 05-05/08 (Lobby 2), Alexandra Technopark, Singapore 119967 Tel: (65) 6835-3011/Fax: (65) 6835-2711

OMRON ELECTRONICS LLC One Commerce Drive Schaumburg, IL 60173-5302 U.S.A. Tel: (1) 847-843-7900/Fax: (1) 847-843-7787

OMRON (CHINA) CO., LTD. Room 2211, Bank of China Tower, 200 Yin Cheng Zhong Road, PuDong New Area, Shanghai, 200120, China Tel: (86) 21-5037-2222/Fax: (86) 21-5037-2200

#### Authorized Distributor:

© OMRON Corporation 2013 All Rights Reserved. In the interest of product improvement, specifications are subject to change without notice.

Cat. No. P584-01